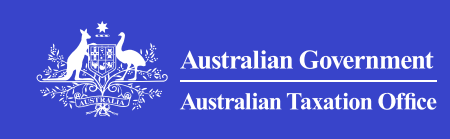

#### Print whole section

>

>

>

>

## **Technical support**

Get help and support for common errors and known issues with online services.

## Troubleshooting for businesses and tax practitioners

Information for businesses and tax practitioners about the availability of ATO online systems and known issues.

## Minimum system requirements

Check the minimum system requirements for using our online services.

#### **Online services help**

If you're having trouble with our online services we can support you.

## Troubleshooting common errors and issues

Check what you can do to troubleshoot common errors and issues you may experience when accessing our online services.

#### Help and support for online services individuals

Help if you're having trouble linking to ATO online services, using myTax or the ATO app, or applying for a TFN online.

>

QC 102101

# Troubleshooting for businesses and tax practitioners

Information for businesses and tax practitioners about the availability of ATO online systems and known issues.

Last updated 22 July 2025

#### On this page

**Dashboards** 

Online services for agents

Practitioner lodgment service (PLS) and Standard business reporting (SBR)

Online services for business

Single Touch Payroll

<u>Other</u>

## Dashboards

Further information is available on the following dashboards:

- Online services for agents dashboard
- Practitioner lodgment service dashboard
- Superannuation dashboard

• Online services for business dashboard

Further information for technical assistance:

• Troubleshooting common errors and issues

## **Online services for agents**

Refer to the **Online services for agents user guide** for more information on Online services for agents.

| Summary                                                                                                    | Action required                                                                                                    |
|----------------------------------------------------------------------------------------------------|----------------------------------------------------------------------------------------------------|
| When changing a client's<br>PAYG instalment to<br>annual, the error 'your<br>client is not eligible for<br>annual pay as you go<br>instalments.' is returned.<br>Added 13/02/2025 | This is a known issue.<br>Ensure your client satisfies the<br>eligibility criteria outlined in the<br>section 'How to choose to pay<br>annually' on When are PAYG<br>instalments due?<br>If you believe your client does<br>satisfy the eligibility criteria, then<br>contact us to submit a request to<br>change your client's PAYG<br>instalment role to annual reporting.<br>We are working to resolve this as a<br>priority.                                                                                                    |
| Tax return appearing as<br>due in Online services<br>for agents for<br>Consolidated group<br>entity when a<br>Consolidated group<br>return has been lodged.<br>Added 04/12/2024   | <ul> <li>When an entity consolidates<br/>partway through the year (as per<br/>the timing of their registration), the<br/>entity must lodge two returns for<br/>that income year:</li> <li>A company tax return covering<br/>its activities up to the date of<br/>consolidation, and</li> <li>A consolidated return covering<br/>activities after consolidation.</li> <li>If both returns are not lodged, the<br/>return which has not been lodged<br/>will appear as due until the<br/>lodgment has been successfully<br/>submitted.</li> </ul> |

|                                                                                                    | If you are unable to submit the<br>second return, you should <b>contact</b><br><b>us</b> .<br><b>Note:</b> Non-lodgment of both<br>returns may impact the lodgment<br>program due date for the entity.                                                                                                    |
|----------------------------------------------------------------------------------------------------|----------------------------------------------------------------------------------------------------|
| Tax type summary<br>'Print-friendly version'<br>button generating blank<br>page.Added 06/09/2024                                                                              | <ul> <li>This is a known issue. What you can do:</li> <li>Use your browser's print function to create a printable webpage through opening the Settings menu and clicking Print (Ctrl + P).</li> <li>OR</li> <li>Select the balance figure to generate a transaction list and summary for the selected tax type description</li> <li>Select the 'Print-friendly version' button at the bottom of the screen to generate a printable page, including all transactions</li> <li>Repeat for all relevant tax type balances.</li> <li>We are working to resolve this as a priority.</li> </ul> |
| Unable to lodge super<br>elections for Excess<br>Concessional<br>Contributions (ECC) and<br>Division 293 using<br>Online services for<br>agents services.<br>Added 24/04/2024 | <ul> <li>This is a known issue for some clients. What you need to do:</li> <li>try again later</li> <li>alternatively, you can lodge the excess concessional contributions election form and Division 293 election form as a paper copy.</li> <li>If your client is nearing their election due date and the product type is Excess concessional contributions (ECC) or Division 293, you should contact us.</li> </ul>                                                                                                    |

|                                                                                                    | We are working to resolve this as a priority.                                                                                                    |
|----------------------------------------------------------------------------------------------------|----------------------------------------------------------------------------------------------------|
| When attempting to                                                                                                    | This is a known issue.                                                                                                    |
| search for a client by<br>name, a 'No matches<br>found' message is<br>returned, and the client<br>will not appear on your<br>client list.<br>Updated 05/06/2025 | When searching for the client, you<br>can use TFN, ABN, WPN, or EIN as<br>a workaround.                                                                                                    |
|                                                                                                    | After searching for the client by<br>their identifying number, they will<br>still not be searchable by name or<br>appear on your client list.                                                                                                |
|                                                                                                    | If you are experiencing the issue<br>after a Whole-of-practice transfer<br>was completed, you should <b>contact</b><br><b>us</b> .                                                                                                    |
|                                                                                                    | We are working to resolve this as a priority.                                                                                                    |
| The bulk preferencing<br>Filter functionality is<br>returning an error<br>message.<br>Added 25/01/2024                                                          | This issue occurs when <b>Filtering</b><br><b>client list</b> and making a selection<br>from the Communication<br>preferences dropdown, and the<br>client list has more than 25 clients.<br>We are working to resolve this as a<br>priority. |
| Negative amounts<br>reported on Clients<br>2023 Income<br>statements are not being<br>provided in the Pre-fill<br>report.                                       | When an individual's gross amount<br>or total allowance amount is<br>reported as a negative value on<br>their 2023 Income statement the<br>pre-fill report is displaying the<br>negative amount as zero.                                     |
| Issue is affecting Online<br>services for agents and<br>PLS.                                                                                                    | To ensure accurate information is provided review your clients income statement before lodging.                                                                                                    |
| Added 17/11/2023                                                                                                    | What you need to do:                                                                                                    |
|                                                                                                    | Example 1: If the total gross amount<br>is \$100,000 and the total allowance<br>amount is -\$150 on your client's<br>income statement, you need to<br>manually update the amount to<br>\$99,850 in the gross payment field                   |
|                                                                                                    | OR                                                                                                    |

|                                                                                                    | Example 2: If the total gross<br>amount is -\$17,000 and the total<br>allowance amount is \$29,000 on<br>your client's income statement, you<br>need to manually update the<br>amount to \$12,000 in the total<br>allowance field.<br>This is a known issue that we are<br>working to resolve.                           |
|----------------------------------------------------------------------------------------------------|----------------------------------------------------------------------------------------------------|
| Super fund transactions<br>are not displaying the<br>same amount as the<br>client's Super fund.<br>Updated 15/09/2023                                                                                                    | This is occurring intermittently and<br>is a display issue only.<br>We are working to resolve this as a<br>priority.                                                                                                    |
| Error 32 received when<br>attempting to view a<br>Practice Mail message.<br>Added 09/06/2023                                                                                                    | Confirm your access permissions<br>with a system access administrator<br>in your practice. If your accesses<br>are confirmed, try again later.                                                                                                    |
| Error message 'This XML<br>file does not appear to<br>have any style<br>information associated<br>with it. The document<br>tree is shown below'<br>received when<br>attempting to open a<br>Notice of assessment<br>from Lodgments Income<br>Tax history. | <ul> <li>To view the Notice of assessment:</li> <li>ensure you have a client in focus</li> <li>select Profile then<br/>Communication history</li> <li>results for the last 5 years will<br/>be displayed</li> <li>select the Notice of assessment<br/>and open to view.</li> </ul>                                       |
| Notice of assessment<br>issued with an incorrect<br>payment due date.<br>Added 03/04/2023                                                                                                    | <ul> <li>This only affects some 2022</li> <li>individual and trust tax returns with<br/>a 15 May 2023 lodgment due date<br/>that were lodged on either<br/>13 February, 13 March or 14 March<br/>2023.</li> <li>To verify the correct payment due<br/>date:</li> <li>log in to Online services for<br/>agents</li> </ul> |

|                                                                                                    | • refer to the effective date of your client's 2022 income tax return that is displayed in their income tax account.                                                                                                    |
|----------------------------------------------------------------------------------------------------|----------------------------------------------------------------------------------------------------|
| <b>Error received when</b><br><b>attempting to access My</b><br><b>Details in the My</b><br><b>Practice menu.</b><br>Added 13/02/2023                        | Your practice details are<br>maintained as per the Tax<br>Practitioners Board register.<br>If your details do not reflect the<br>register, phone <b>13 72 86</b> Fast Key<br>Code <b>3 2 2</b> .                                                                                                    |
| Error message 'The<br>attachment service is<br>currently unavailable.<br>Try again later' received<br>when attaching an ATO<br>PDF form in Practice<br>Mail. | To prevent this error, use the <b>Save</b><br><b>form</b> button that is in the form.<br>Then attach the PDF to your<br>Practice mail message.                                                                                                    |
| Error message received<br>when attempting to<br>update Financial<br>Institution Account (FIA)<br>details.<br>Added 28/07/2022                                | If you receive this error phone<br><b>13 72 86</b> Fast Key Code <b>1252</b> to<br>update the financial institution<br>account details.                                                                                                    |
| Quick links not<br>responding when<br>clicked.<br>Updated 17/05/2022                                                                                         | <ul> <li>The quick links redirect you to the Online services for agents menu item, your anti-virus or antimalware software may be interpreting this as redirecting you to an untrusted location.</li> <li>What you need to do:</li> <li>Whitelist the ato.gov.au domain in your anti-virus and antimalware software.</li> <li>Your anti-virus and anti-malware software may also require exceptions specifically for onlineservices.ato.gov.au [2]</li> <li>If you need further support, please visit Troubleshooting common</li> </ul> |

|                                                                                                    | errors and issues.                                                                                                    |
|----------------------------------------------------------------------------------------------------|----------------------------------------------------------------------------------------------------|
|                                                                                                    | Ensure you have at hand details of<br>the problem, internet browser and<br>anti-virus and anti-malware<br>software you are using.                                                                                    |
| On-demand income tax<br>lodgment status report<br>missing clients that<br>don't have due<br>lodgments.<br>Updated 10/03/2022                              | Clients not obligated to submit tax<br>returns, are no longer included in<br>this report.<br>For more information go to Client<br>list. To obtain your client list data<br>use <b>Advanced search</b> or <b>View</b> |
|                                                                                                    | client list.                                                                                                    |
| On-demand activity<br>statement outstanding<br>lodgment report<br>displaying incorrect<br>withholding payer<br>number (WPN).<br>Updated 03/04/2023        | This is a known issue that we are working to resolve.                                                                                                    |
| On-demand income tax<br>lodgment status report;<br>missing middle initial in<br>client's names for sole<br>traders and individuals.<br>Updated 10/03/2022 | This is a known issue that we are working to resolve.                                                                                                    |
| Lodged attribution<br>managed investment<br>trust (AMIT) tax return,<br>not appearing under the<br>income tax 'history' tab.<br>Added 03/03/2022          | If the trust return does not appear<br>as outstanding under the 'not<br>lodged' tab, you can confirm<br>lodgment has been processed by<br>reviewing the income tax account<br>transactions.                          |
|                                                                                                    | The income tax lodgment status<br>report (current year + previous<br>3 years) will display the status of<br>your clients not lodged, lodged and<br>not necessary Income tax returns<br>including AMIT returns.       |
|                                                                                                    | To download:                                                                                                    |
|                                                                                                    | • go to Agent homepage                                                                                                    |
|                                                                                                    |                                                                                                    |

|                                                                                                    | <ul> <li>select <b>Reports and forms</b> then <b>Reports</b></li> <li>scroll to the relevant report type</li> <li>scroll to 'Income tax lodgment status report' (current year + previous 3 years)</li> <li>select <b>Request</b>.</li> </ul>                                                                                                    |
|----------------------------------------------------------------------------------------------------|----------------------------------------------------------------------------------------------------|
| Outstanding activity<br>statements On-demand<br>report may provide an<br>incorrect registered<br>agent number (RAN) for<br>some clients.<br>Updated 07/03/2022                                                                                       | RANs in the activity statement<br>outstanding lodgment report may<br>display incorrectly.<br>To confirm the registered agent<br>linked to the account, refer to the<br>client level menu 'profile' and then<br>select <b>Maintain authorisations</b> .                                                                                                    |
| Outstanding activity<br>statements on-demand<br>report is providing<br>incorrect payment<br>reference numbers<br>(PRN) for activity<br>statement and income<br>tax instalment for non-<br>ABN clients when<br>opened in Excel.<br>Updated 21/01/2022 | To ensure the PRN displays<br>correctly you will need to<br><b>Download</b> and then <b>Import</b> the csv<br>file into Excel. If the data is not<br>imported, it could provide incorrect<br>PRNs and result in misallocated<br>payments.<br>To import:<br>• Open Microsoft Excel<br>• Select <b>Data menu &gt; Get data &gt;</b><br>From file > From text or csv<br>• Choose the downloaded report<br>csv file and select <b>Import</b><br>• Set the data type detection to<br><b>Do not detect data types</b><br>• Select the <b>Transform</b> button<br>• When the data has loaded,<br>select <b>Close and load</b> to add the<br>data into an Excel workbook.<br>Refer to Excel help search for<br>instructions on how to use this<br>function by searching import csv.<br>All other fields will appear correctly.<br>Refer to payment options in the<br>client level accounts summary to |

|                                                                                                    | check the correct activity<br>statement and income tax<br>instalment PRN for non-ABN<br>clients.                                                                                                    |
|----------------------------------------------------------------------------------------------------|----------------------------------------------------------------------------------------------------|
| Payment reference<br>number displays as a<br>formula on activity<br>statement On-demand<br>report.<br>Updated 21/01/2022                              | <ul> <li>To access the correct values for all PRNs in the report:</li> <li>Open the downloaded report csv via Excel 'get data' import function for txt or csv</li> <li>Set the data type detection to <b>Do not detect data types</b></li> <li>Select the <b>Transform</b> button.</li> </ul>                                                                                                    |
| Error message 'No<br>Australian business<br>number (ABN) found'<br>received when logging<br>into Online services for<br>agents.<br>Updated 24/06/2025 | <ul> <li>Please check with your System's Administrator to ensure your myID is connected to the agent's practice ABN. If you are the System's Administrator, you can learn how to get started with RAM [2].</li> <li>If your myID is already linked to the practice, log in to your myID app and check your identity strength at the top of the homepage.</li> <li>If your identity strength is:</li> <li>Basic, you'll need to verify your identity to at least a <u>Standard identity strength</u> [2] – where you're unable to achieve a Standard identity strength you may be able to access Online services for agents with a Basic myID.</li> <li>Standard or Strong, you'll need to set up your myID again [2].</li> </ul> |
| Family trust elections<br>(FTE) and interposed<br>entity elections (IEE)<br>report.<br>The FTE and IEE report<br>may not be displaying                | Some client FTE and IEE elections<br>or revocations may not be<br>displaying as expected on the FTE<br>and IEE report in Online services<br>for agents.<br>You should continue to lodge these<br>forms. Elections and revocations                                                                                                    |

| for some clients as<br>expected.<br>Added 04/03/2021                                          | will continue to process as expected against the intended client record.                                                                                                    |
|-----------------------------------------------------------------------------------------------|----------------------------------------------------------------------------------------------------|
|                                                                                               | If you need to confirm the FTE and<br>IEE request has been received due<br>to information not present on the<br>FTE and IEE report, phone <b>13 72 86</b><br>Fast Key Code <b>213</b> . ATO<br>operatives can validate the receipt<br>and status of an election or<br>revocation received by checking<br>internal systems. |
| 5A and T9 instalment<br>amount on activity<br>statement adjusted<br>Issue is affecting Online | This occurs when the varied<br>amount at label <b>T9</b> does not equal<br>the system calculated value that is<br>based on the amount you have                                                                                                    |
| Issue is affecting Online<br>services for agents, PLS<br>and SBR.<br>Added 25/03/2020         | provided at label <b>T8</b> .<br>You may be required to report an<br>amount at label <b>T9</b> that is greater<br>than 25%, 50% or 75% of the<br>estimated tax for the income year.<br>To ensure accurate reporting of<br>PAYG, review the instalment<br>amount before lodging or<br>resubmitting the form.                |
|                                                                                               | To work out the correct <b>T8</b> amount to use in each quarter refer to the information below:                                                                                                    |
|                                                                                               | <ul> <li>For the first quarter in the<br/>income year that you are liable<br/>to pay an instalment,<br/>multiply <b>T9</b> by 4</li> </ul>                                                                                                    |
|                                                                                               | <ul> <li>For the second quarter in the<br/>income year, add quarter 1 and<br/>2 instalment amounts then<br/>multiply by 2</li> </ul>                                                                                                    |
|                                                                                               | <ul> <li>For the third quarter in the<br/>income year, add quarter 1,<br/>2 and 3 instalment amounts,<br/>divide by 3 then multiply by 4</li> </ul>                                                                                                    |
|                                                                                               | • For the fourth quarter in the income year add quarter 1, 2, 3 and 4 instalment amounts.                                                                                                    |
|                                                                                               | This does not take into account any <b>5B</b> credits that may have been                                                                                                    |

|                                                                                                    | claimed in previous quarters.                                                                                                    |
|----------------------------------------------------------------------------------------------------|----------------------------------------------------------------------------------------------------|
|                                                                                                    | For assistance phone <b>13 72 86</b> Fast<br>Key Code <b>1 4 1</b> .                                                                                                    |
| Error received when<br>sending mail<br>attachments with '.xlsx'<br>file type.<br>Added 18/02/2020                                                                                            | Some users may receive an error<br>message when attempting to send<br>attachments with '.xlsx' file type via<br>Practice mail. This may include<br>deferral requests.<br>We suggest that you save the file<br>as 'Excel 97-2003 Workbook (*.xls)'<br>before attaching to your Practice<br>mail message.                                                                                                    |
| General interest charge<br>(GIC) null display on<br>statement of account<br>debit and credit.<br>Updated 29/12/2019                                                                          | If a GIC charge has been applied<br>and reversed, a null result is<br>displayed on the activity statement<br>account transaction screen under<br>the debit and credit headers.<br>To review the debit and credit<br>transactions, simply expand the<br>transaction. Sighted users can do<br>this by clicking on the chevron at<br>the end of the transaction line.<br><b>Note:</b> This is the same for the print<br>friendly version of this report. |
| Authorisation issues –<br>client account.<br>Do not have<br>authorisation to act on<br>behalf of a client for all<br>relevant accounts.<br>Updated 07/02/2019                                | <ul> <li>To update the client accounts that you are currently authorised for, go to:</li> <li>the client's client summary page</li> <li>select Profile then Maintain authorisations</li> <li>select appropriate account.</li> </ul>                                                                                                    |
| Authorisation issues –<br>income tax account.<br>• Using an ABN as the<br>unique client<br>identifier, can only<br>access specific<br>accounts, not<br>including the income<br>tax accounts. | <ul> <li>To update the accounts that you are currently authorised for, go to:</li> <li>the Client's Client summary page</li> <li>select Profile then Maintain authorisations</li> <li>select Income tax.</li> </ul>                                                                                                    |

| <ul> <li>Receive error<br/>message 'This client<br/>is already in your<br/>client list' when<br/>attempting to add the<br/>client again using the<br/>TFN.</li> <li>How do I add the<br/>client for income tax?</li> <li>Updated 07/02/2019</li> </ul> | This will allow you to view and act<br>on behalf of your client for all<br>accounts.<br><b>Note:</b> Tax agents who are<br>authorised to act on behalf of the<br>client for all accounts must use the<br>TFN as an identifier when adding<br>the client in Online services for<br>agents. |
|----------------------------------------------------------------------------------------------------|----------------------------------------------------------------------------------------------------|
| No response when<br>selecting 'print friendly<br>version' on some pages.                                                                                                    | This issue may be related to your browser, browser settings or add-ons.                                                                                                    |
| Updated 07/02/2019                                                                                                    | Try using an alternative browser such as Chrome or Firefox.                                                                                                    |
|                                                                                                    | Turn off or disable browser ad<br>blockers or add-ons that may be<br>blocking this function.                                                                                                    |
| Online services for<br>agents screens are not<br>displaying correctly.                                                                                                    | Some agents may experience<br>unformatted screens when logging<br>into Online services for agents.                                                                                                    |
| Added 17/06/2024                                                                                                    | What you can do:                                                                                                    |
|                                                                                                    | <ul> <li>Login via Online services for<br/>agents.</li> </ul>                                                                                                    |
|                                                                                                    | <ul> <li>Check your systems meets our<br/>minimum system requirements<br/>for using our online services by<br/>running minimum systems<br/>requirements test.</li> </ul>                                                                                                    |
|                                                                                                    | <ul> <li>Follow these steps to Clear<br/>cache and cookies in your web<br/>browser and operating system.</li> </ul>                                                                                                    |
|                                                                                                    | Login using an alternative                                                                                                    |
|                                                                                                    | supported web browser.                                                                                                    |

## Practitioner lodgment service (PLS) and Standard business reporting (SBR)

Refer to the PLS user guide for more information on PLS.

• Authentication errors

#### List of PLS and SBR issues

| Summary                                                                                                    | Action required                                                                                                    |
|----------------------------------------------------------------------------------------------------|----------------------------------------------------------------------------------------------------|
| Error code<br>CMN.ATO.TRT 432748 is<br>returned when attempting to<br>lodge a 2024 Trust Return.                                          | This error occurs when the<br>Non-Primary Production<br>Business Income label is left<br>blank as it requires a value.                                  |
| Added 24/06/2025                                                                                                    | You can resolve by entering 'O' in any of the following fields:                                                                                         |
|                                                                                                    | Excepted net income                                                                                                    |
|                                                                                                    | <ul> <li>Tax withheld from<br/>Australian Government<br/>pensions and allowances –<br/>Other Australian income</li> </ul>                               |
|                                                                                                    | <ul> <li>Total amount of Australian<br/>Government pensions and<br/>allowances – Other<br/>Australian income</li> </ul>                                 |
|                                                                                                    | <ul> <li>Forestry managed<br/>investment scheme income</li> </ul>                                                                                       |
|                                                                                                    | <ul> <li>Bonuses from life insurance<br/>companies and friendly<br/>societies – Other Australian<br/>income</li> </ul>                                  |
|                                                                                                    | This is a known issue that we are working to resolve.                                                                                                   |
| The salary and wage<br>occupation code '261399' for<br>2023 is missing or results in<br>an error when chosen within<br>your PLS software. | If the code you want is<br>missing, or you receive an<br>error, you should select the<br>next most appropriate code<br>from our <b>published list</b> . |
| Updated 24/07/2024                                                                                                    | This is a known issue that we are working to resolve.                                                                                                   |

| <text><text></text></text>                                  | <ul> <li>When an individual's gross<br/>amount or total allowance<br/>amount is reported as a<br/>negative value on their 2023<br/>Income statement the pre-fill<br/>report is displaying the<br/>negative amount as zero.</li> <li>To ensure accurate<br/>information is provided, review<br/>your client's income statement<br/>before lodging.</li> <li>What you need to do:</li> <li>Example 1: If the total gross<br/>amount is \$100,000 and the<br/>total allowance amount is -<br/>\$150 on your client's income<br/>statement, you need to<br/>manually update the amount<br/>to \$99,850 in the gross<br/>payment field</li> <li>OR</li> <li>Example 2: If the total gross<br/>amount is -\$17,000 and the<br/>total allowance amount is<br/>\$29,000 on your client's<br/>income statement, you need<br/>to manually update the<br/>amount to \$12,000 in the total<br/>allowance field.</li> <li>This is a known issue that we<br/>are working to resolve.</li> </ul> |  |
|-------------------------------------------------------------|----------------------------------------------------------------------------------------------------|--|
| Tax return lodgment status<br>progress.<br>Added 22/05/2023 | There are different ways to<br>view the lodgment progress<br>on your client's tax return,<br>depending on which system<br>(or software) you use.<br>For Online services for agents:<br>• have a client in focus<br>• select Lodgment<br>• then Income Tax<br>• History tab.                                                                                                    |  |

|                                                                                                    | For PLS, check with your<br>Digital Service Provider (DSP)<br>for availability of lodgment and<br>lodgment progress services<br>available to purchase.<br>General information on<br>checking the status of tax<br>returns and their processing<br>times can be found on After<br>you lodge. For more<br>information on the expected<br>level of service, refer to<br>Current year commitments.<br>The best way you can reduce<br>delays in processing is to<br>ensure you've included all the<br>required information on the<br>return. Check out how to<br>prevent delays in lodging<br>returns.<br>If a return has exceeded the<br>ATO service standard and<br>you're unable to get a status<br>update in Online services for<br>agents or your PLS (or chosen)<br>software, phone <b>13 72 86</b> with |
|----------------------------------------------------------------------------------------------------|----------------------------------------------------------------------------------------------------|
| Error CMN.ATO.AS.EM170<br>received when attempting to<br>electronically lodge a revised<br>Activity Statement.<br>Updated 13/04/2023 | This occurs when a value is<br>not valid for the type of<br>Activity Statement being<br>lodged. For example, a revision<br>to Business Activity Statement<br>F (Quarterly Activity<br>Statement) where a value is<br>included at 8B will return the<br>error 'CMN.ATO.AS.EM170. 8B<br>is not valid for the summary of<br>this activity statement. The<br>value reported will be removed<br>from the summary'.<br>To resolve:<br>• remove the value<br>• re-validate/submit.                                                                                                    |

|                                                                                                    | If you are unable to remove<br>the value from, for<br>example, 8B, lodge via Online<br>services for agents. See<br>Activity statement lodgment.                                                                                                    |
|----------------------------------------------------------------------------------------------------|----------------------------------------------------------------------------------------------------|
| CMN.ATO.IITR.EM000378<br>received when attempting to<br>electronically lodge<br>Individual income tax return.<br>Updated 03/05/2024                                                                                | <ul> <li>This error is received when a WPN is provided as an identifier at either employment termination payment (ETP) or Australian Superannuation Lump sum payments.</li> <li>To resolve:</li> <li>Remove the WPN</li> <li>Enter '10000000000' in the ABN</li> <li>Submit the return.</li> </ul> |
| Notice of assessment 'Other<br>information relevant to your<br>assessment' section shows<br>labels being adjusted from 0<br>to 0.<br>Added 27/05/2022                                                              | No further action required; this<br>is a display issue only and<br>does not impact the clients tax<br>assessment.                                                                                                    |
| Medicare Levy Surcharge<br>commencement and<br>finalisation dates for client<br>health funds (multiple funds<br>within the financial year) are<br>not available via SBR pre-fill<br>service.<br>Updated 29/03/2022 | This information is available in<br>pre-fill that is accessible<br>through Online services for<br>agents.                                                                                                    |
| Unable to electronically<br>progress income tax returns<br>for client's aged between 35<br>and 39 years old, who<br>received 'working holiday<br>maker' income.<br>Added 24/03/2022                                | If you receive this error lodge<br>a paper income tax return.                                                                                                    |
| Error CMN.ATO.CTR.428057 received when attempting to                                                                                                    | This error occurs when the total salary and wages expense at 'financial and other                                                                                                    |

| <b>electronically lodge company<br/>tax return.</b><br>Added 15/02/2022                                                                                                    | information' (label 8D) is<br>greater than 'total expenses at<br>profit and loss' (6Q) due to<br>negative cost of sales<br>(label 6A).<br>If you receive this error lodge<br>a paper Company tax return.                                                                                                    |
|----------------------------------------------------------------------------------------------------|----------------------------------------------------------------------------------------------------|
| Error message received<br>when managed fund<br>distribution values at item 13<br>are left blank.<br>Added 21/01/2022                                                                             | To resolve this error input zero into the values at item 13.                                                                                                    |
| I have received refunds in my<br>trust account, but I have not<br>received my EFT<br>reconciliation report via my<br>practitioner lodgment<br>service (PLS).<br>Updated 27/09/2024               | Ensure you have subscribed to<br>the Electronic funds transfer<br>report (EFTRS), as per the PLS<br>user guide.<br>If you have received refunds<br>and you have not received<br>your EFT reconciliation report,<br>phone <b>13 72 86</b> Fast Key<br>Code <b>3 1</b> .<br><b>Note:</b> Reports are generated<br>each business day, when<br>amounts are expected to be<br>credited to the trust account. |
| Duplicate checking error<br>message<br>'CMN.ATO.GEN.DUPLICATE<br>ENTRY' received when<br>lodging company tax returns<br>(CTR) with substituted<br>accounting period (SAP).<br>Updated 16/08/2024 | If you receive this error<br>remove the ABN from the<br>return and attempt to lodge<br>again.<br>If you have attempted to<br>relodge and still receive the<br>error, phone <b>13 72 86</b> Fast Key<br>Code <b>3 1</b> .                                                                                                    |
| Validation error<br>VR.ATO.IITR.300101 received<br>when attempting to lodge<br>individual income tax return.<br>Added 16/07/2021                                                                 | It has been identified that this<br>validation rule incorrectly<br>includes assessable first home<br>super saver (FHSS) released<br>amount – Category 3.<br>Ensure any of these<br>assessable account released<br>amount – Category 3 income<br>is <b>included in the total</b>                                                                                                    |

|                                                                                                    | entered at estimated total income.                                                                                                    |
|----------------------------------------------------------------------------------------------------|----------------------------------------------------------------------------------------------------|
|                                                                                                    | Including the assessable<br>account release amount in the<br>estimated total income will <b>not</b><br>affect the calculation or<br>determination of a client's<br>entitlement to government<br>super contributions.        |
|                                                                                                    | This is determined internally,<br>based on the income<br>information provided in the<br>individual income tax return<br>including responses to <b>A3</b><br>government super<br>contributions.                              |
| Validation errors<br>VR.ATO.IITR.730259 and<br>VR.ATO.IITR.730260<br>received when attempting to<br>lodge individual income tax | These errors can occur when<br>income from a financial<br>investment has not been<br>included elsewhere in the<br>return.                                                                                                   |
| <b>returns.</b><br>Updated 08/09/2022                                                                                           | If you receive these errors,<br>and you believe the errors are<br>incorrect, we suggest that you<br>lodge the return by paper.<br>Then send a message through<br>Online services for agents with<br>supporting information. |
|                                                                                                    | To do this:                                                                                                    |
|                                                                                                    | • select Practice mail                                                                                                    |
|                                                                                                    | <ul> <li>select New</li> </ul>                                                                                                    |
|                                                                                                    | <ul> <li>choose <b>Topic</b> 'debt and<br/>lodgment'</li> </ul>                                                                                                    |
|                                                                                                    | <ul> <li>choose Subject 'managed<br/>lodgment program'.</li> </ul>                                                                                                    |
|                                                                                                    | In the message, you must include the following:                                                                                                    |
|                                                                                                    | <ul> <li>advice that a deferral is<br/>required and the reason<br/>why you are unable to<br/>lodge</li> </ul>                                                                                                    |
|                                                                                                    | <ul> <li>the client name and their<br/>TFN</li> </ul>                                                                                                    |

|                                                                                                    | <ul> <li>the date the return was<br/>posted to us.</li> <li>Note: You can't lodge a tax<br/>return via Practice mail.</li> </ul>                                                                                                    |
|----------------------------------------------------------------------------------------------------|----------------------------------------------------------------------------------------------------|
| When pre-lodging the<br>individual income tax return<br>you are returned with error<br>message<br>'CMN.ATO.GEN.0002<br>Lodgment failed. Contact the<br>ATO. Error code 50137'.<br>Added 05/05/2021                                                                                                    | Determine if the return<br>contains exempt foreign<br>income in the income details<br>schedule.<br>If so, ensure that foreign<br>income deductible expenses<br>are not greater than exempt<br>foreign income and attempt to<br>lodge the return again.                                                                                                    |
| Delay in processing of tax<br>return if inputting an amount<br>at 'Net foreign rent from a<br>managed fund'.<br>Added 01/03/2021                                                                                                    | This will create an error in ATO systems which will require manual intervention and delay the processing of an individual tax return.<br>To ensure that this error does not occur do not input any figures at 'Net foreign rent from a managed fund'.<br>If the 'Net foreign rent from a managed fund' amount is known, then record the information in 'Total other foreign income from managed fund' and 'Your share of other foreign income from managed fund' at label <b>20M</b> on the tax return. |
| CMN.ATO.IITR.730053 and<br>CMN.ATO.IITR.730061<br>Agents completing individual<br>client tax returns for the<br>2020 to 2022 financial years.<br>Error specifically relates to<br>taxpayers:<br>• who are in receipt of a<br>capped defined benefit<br>income stream (reported<br>at label 7M of the main | <ul> <li>Validation rule</li> <li>VR.ATO.INCDTLS.000014</li> <li>requires a value greater than 0 at any of the fields:</li> <li>Superannuation income stream taxable component taxed element</li> <li>Superannuation income stream taxable component untaxed element</li> </ul>                                                                                                    |
| IITR)                                                                                                    |                                                                                                    |

| <ul> <li>who are over 60 years old</li> <li>where the benefit is made<br/>up only of taxed elements,<br/>they have had tax<br/>withheld.</li> <li>Updated 08/09/2022</li> </ul> | <ul> <li>Superannuation income stream tax-free component</li> <li>Superannuation income stream lump sum in arrears taxable component taxed element</li> <li>Superannuation income stream lump sum in arrears taxable component untaxed element</li> <li>Superannuation income stream lump sum in arrears tax-free component.</li> <li>In this specific scenario agents should:</li> <li>include a single dollar (\$1) in the 'superannuation income stream tax-free component' field, and</li> <li>place a \$0 in all other fields identified in validation rule VR.ATO.INCDTLS.000014.</li> <li>On the main IITR agents should ensure the correct amount is reported at label <b>7M</b>.</li> </ul> |
|----------------------------------------------------------------------------------------------------|----------------------------------------------------------------------------------------------------|
| 5A and T9 instalment amount<br>on activity statement<br>adjusted<br>Issue is affecting Online<br>services for agents, PLS and<br>SBR.<br>Added 24/03/2020                       | This occurs when the varied<br>amount at label <b>T9</b> does not<br>equal the system calculated<br>value that is based on the<br>amount you have provided at<br>Label <b>T8</b> .<br>You may be required to report<br>an amount at label <b>T9</b> that is<br>greater than 25%, 50% or 75%<br>of the estimated tax for the<br>income year. To ensure<br>accurate reporting of PAYG,<br>review the instalment amount<br>before lodging or resubmitting<br>the form.<br>To work out the correct <b>T8</b><br>amount to use in each quarter:                                                                                                    |

|                                                                                                    | <ul> <li>For the first quarter in the income year that you are liable to pay an instalment, multiply <b>T9</b> by 4</li> <li>For the second quarter in the income year, add quarter 1 and 2 instalment amounts then multiply by 2</li> <li>For the third quarter in the income year, add quarter 1, 2 and 3 instalment amounts, divide by 3 then multiply by 4</li> <li>For the fourth quarter in the income year add quarter 1, 2, 3 and 4 instalment amounts.</li> <li>This does not take into account any <b>5B</b> credits that may have been claimed in previous quarters.</li> <li>For assistance phone <b>13 72 86</b> Fast Key Code <b>1 4 1</b>.</li> </ul> |
|----------------------------------------------------------------------------------------------------|----------------------------------------------------------------------------------------------------|
| CMN.ATO.IITR.000224 – Tax<br>withheld from Australian<br>Government pensions and<br>allowances incorrect.<br>Tax withheld amounts from<br>Australian Government<br>pensions or allowances are<br>greater than or equal to the<br>amount of Australian<br>Government pensions. Both<br>amounts must be correct. | There are circumstances<br>where Centrelink clients may<br>have payment summaries that<br>include a tax withheld amount<br>greater than the taxable<br>amount. This can be the result<br>of changing payment types<br>during the year or repaying<br>payments that had tax<br>withheld.<br>If you experience this issue,<br>phone <b>13 72 86</b> Fast Key<br>Code <b>31</b> for further support.                                                                                                    |
| Unable to lodge company tax<br>return due to incorrect<br>duplication error.<br>Updated 16/10/2018                                                                                                    | Some users may receive an<br>incorrect duplication error<br>when lodging company returns<br>using practitioner lodgment<br>service (PLS). This is occurring<br>in limited circumstances.                                                                                                    |

|                                                                                                    | We have found in many cases<br>removing the ABN from the<br>return you are trying to lodge<br>will resolve this error.                                                                                                    |
|----------------------------------------------------------------------------------------------------|----------------------------------------------------------------------------------------------------|
| CMN.ATO.AS.EM005 – .is a<br>mandatory field.<br>When attempting to lodge<br>activity statement,<br>'CMN.ATO.AS.EM005is a<br>mandatory field' error is<br>returned that does not<br>specify which field is<br>mandatory.<br>Updated 15/08/2018 | 'Does G1 include GST' Y/N<br>indicator at field G1 is<br>mandatory if entry exists at<br>G1.<br>Update <b>Y</b> or <b>N</b> indicator and<br>resubmit.                                                                                                    |
| Non-individual income tax<br>return (ITR) produces error:<br>'GENERALERRORINCORE'<br>and/or<br>'CMN.ATO.GEN.200001'.                                                                                                    | <ul> <li>Determine if the ABN being used has a status of cancelled. If:</li> <li>yes, remove the ABN and resubmit the ITR</li> <li>no, contact your software developer.</li> </ul>                                                                                                    |
| CMN.ATO.AUTH.007<br>You do not have the correct<br>permission to submit this<br>request or retrieve this file.<br>Updated 16/08/2024                                                                                                    | <ul> <li>Desktop software users:</li> <li>review your permissions in<br/>Access Manager</li> <li>contact your authorisation<br/>administrator.</li> <li>Desktop and cloud software<br/>users:</li> <li>check that the client ABN<br/>has not been cancelled. If<br/>cancelled <ul> <li>remove the ABN from the<br/>form for lodgment and<br/>resubmit</li> </ul> </li> <li>remove the ABN from<br/>your practice<br/>management software<br/>and the form for<br/>lodgment and resubmit.</li> <li>Check that the client<br/>identifiers in your practice</li> </ul> |

| management software are<br>correct<br>– Is the ABN correct for<br>the TFN?                                                                          |
|----------------------------------------------------------------------------------------------------|
| — Is the TFN correct for the<br>client name?                                                                                                    |
| Is the ABN correct for<br>the client name?                                                                                                    |
| If necessary, set up your<br>permissions in Access<br>Manager.                                                                                      |
| If you have confirmed your<br>Access Manager settings are<br>correct but the error persists,<br>phone <b>13 72 86</b> Fast Key<br>Code <b>3 1</b> . |
|                                                                                                    |

## Authentication errors

#### List of authentication errors

| Summary                                                                                                    | Action required                                                                                                    |
|----------------------------------------------------------------------------------------------------|----------------------------------------------------------------------------------------------------|
| <b>SBR.GEN.AUTH.001</b>                                                                                        | Inform your digital service                                                                                                    |
| <b>Mandatory information missing</b>                                                                           | provider that the following                                                                                                    |
| <b>from the transmission. Contact</b>                                                                          | element or attribute                                                                                                    |
| <b>your software provider.</b>                                                                                 | {AttributeName} was not                                                                                                    |
| Added 27/08/2021                                                                                               | found in the transmission.                                                                                                    |
| SBR.GEN.AUTH.002<br>Mandatory information<br>provided in the transmission is<br>invalid.<br>Updated 27/08/2021 | Check that you have<br>correctly entered identifiers<br>in your software (as<br>examples, the ABN and<br>TFN.). Contact your digital<br>service provider for<br>assistance. |
| SBR.GEN.AUTH.003                                                                                               | Check that you have                                                                                                    |
| Reporting party identifier                                                                                     | included the reporting party                                                                                                    |
| information is missing from the                                                                                | identifier (TFN or ABN) in                                                                                                    |
| lodgment.                                                                                                    | the lodgment.                                                                                                    |

| Updated 27/08/2021                                                                                                    |                                                                                                    |
|----------------------------------------------------------------------------------------------------|----------------------------------------------------------------------------------------------------|
| SBR.GEN.AUTH.004<br>Check the credential details<br>match the details of the<br>business/agent submitting the<br>information.<br>Updated 27/08/2021       | Check the ABN in the<br>credential matches the<br>business or registered agent<br>details (for example, ABN or<br>RAN) in the transmission.<br>If necessary, contact your<br>authorisation administrator.<br>If you still need help, phone<br>the technical help desk on<br><b>1300 287 539</b> .                                                                                                    |
| SBR.GEN.AUTH.005<br>Misalignment of identifying<br>information.<br>Updated 19/07/2019                                                                     | Check that the client<br>identifier (TFN or ABN) is<br>entered into the practice<br>software match the client<br>identifiers used for the<br>lodgment.                                                                                                    |
| SBR.GEN.AUTH.006<br>A notification does not exist for<br>your software provider for<br>sending your online (cloud)<br>transactions.<br>Updated 27/08/2021 | <ul> <li>A notification must exist in<br/>Access Manager for your<br/>digital service provider<br/>before attempting to<br/>transact. Phone</li> <li><b>1300 852 232</b> or use</li> <li>Access Manager to notify us<br/>of a hosted SBR software<br/>service.</li> <li>You will need to provide the<br/>following details:</li> <li>digital service provider<br/>name</li> <li>their ABN and software<br/>ID.</li> <li>See Cloud software<br/>authentication and<br/>authorisation for more<br/>information on hosted SBR<br/>services.</li> </ul> |
| SBR.GEN.AUTH.007<br>Contact your software provider<br>Updated 27/08/2021                                                                                  | The digital service provider<br>has not been accredited as<br>an online (cloud) software<br>provider.                                                                                                    |

|                                                                                                    | Contact your digital service provider.                                                                                                    |
|----------------------------------------------------------------------------------------------------|----------------------------------------------------------------------------------------------------|
| SBR.GEN.AUTH.008<br>Your notification for the online<br>(cloud) software provider does<br>not contain the correct<br>software ID.<br>Updated 27/08/2021 | Check and update your<br>hosted SBR software ID<br>through Access Manager or<br>by phoning us on<br><b>1300 852 232</b> .                                                                                                    |
| SBR.GEN.AUTH.009<br>You may not have the correct<br>permission to submit this<br>lodgment.<br>Updated 27/08/2021                                        | You may not have the<br>correct permission for this<br>transaction. Contact the<br>authorisation administrator<br>for your business or practice<br>to update your permissions<br>in Access Manager and then<br>try again.     |
| SBR.GEN.AUTH.010<br>Your transaction failed due to a<br>problem with the online (cloud)<br>software provider's system.<br>Updated 27/08/2021            | The credential used by the<br>digital service provider for<br>securing online (cloud)<br>transmissions made by the<br>business is not enabled for<br>these services.<br>To resolve, contact your<br>digital service provider. |
| SBR.GEN.AUTH.011<br>Contact your software<br>provider.<br>Updated 27/08/2021                                                                            | The digital service provider<br>has disabled your<br>nomination.<br>Contact your digital service<br>provider or nominate a new<br>hosted software service on<br><b>1300 852 232</b> .                                         |
| SBR.GEN.AUTH.012<br>Intermediary identifier<br>information is missing from the<br>lodgment.<br>Updated 27/08/2021                                       | Ensure that the TFN, ABN or<br>ARN of the intermediary is in<br>the appropriate field.                                                                                                    |
| SBR.GEN.AUTH.013<br>The ABN of the business being<br>acted on behalf of is required.                                                                    | Attempt to correct the field.                                                                                                    |

| Updated 27/08/2021                                                                                                    |                                                                                                    |
|----------------------------------------------------------------------------------------------------|----------------------------------------------------------------------------------------------------|
| SBR.GEN.AUTH.014<br>A client's Australian business<br>number, withholding payer<br>number or ATO reference<br>number is required for this<br>request.<br>Updated 27/08/2021 | Attempt to correct the field.                                                                                                    |
| SBR.GEN.AUTH.015<br>You are not authorised to<br>submit this request. Review<br>permissions in Access<br>Manager and try again.<br>Updated 27/08/2021                       | You may not have the<br>correct permission for this<br>transaction.<br>Contact the authorisation<br>administrator for your<br>business or practice to<br>update your permissions in<br>Access Manager and then<br>try again. |
| <b>SBR.GEN.AUTH.016</b><br><b>Mandatory information missing</b><br><b>from the lodgment.</b><br>Added 27/08/2021                                                            | Information required for<br>authorisation processing is<br>missing from the lodgment.<br>Review and update required<br>information.                                                                                          |

## **Online services for business**

#### List of Online services for business issues

| Summary                                                                                                    | Action required                                                               |
|----------------------------------------------------------------------------------------------------|-------------------------------------------------------------------------------|
| Error message received<br>when attempting to update<br>Financial Institution Account<br>(FIA) details<br>Added 28/07/2022 | If you receive this error,<br>contact us directly to update<br>these details. |
| Error message 'No Australian<br>business number (ABN)                                                                     | Check your myID is linked to the relevant business in RAM. If                 |

| found' received when<br>logging into Online services<br>for business. | not, find out how to <u>get started</u><br><u>with RAM</u> <sup>[2]</sup> .                                                                                                    |
|-----------------------------------------------------------------------|----------------------------------------------------------------------------------------------------|
| Updated 20/03/2023                                                    | If your myID is already linked to<br>the business, log in to your<br>myID app and check your<br>identity strength at the top of<br>your dashboard or by selecting<br><b>My identity</b> .                                                                                                    |
|                                                                       | If your identity strength is:                                                                                                    |
|                                                                       | <ul> <li>Basic, you'll need to verify<br/>your identity to at least a<br/><u>Standard identity strength</u></li> <li>I - where you're unable to<br/>achieve a Standard identity<br/>strength you may be able to<br/>access Online services for<br/>business with a Basic myID</li> </ul>                           |
|                                                                       | <ul> <li>Standard or Strong, you'll<br/>need to <u>set up your myID</u></li> <li><u>again</u> again again - where you've<br/>transferred your app to<br/>another device, select <b>Reset</b></li> <li><b>app</b> within your myID app's</li> <li><b>Settings</b> before you set up<br/>your myID again.</li> </ul> |

## Single Touch Payroll

## List of Single Touch Payroll issues

| Summary                                                                                                 | Action required                                                                                |
|----------------------------------------------------------------------------------------------------|------------------------------------------------------------------------------------------------|
| Single Touch Payroll (STP)<br>troubleshooting for employers<br>and intermediaries<br>Updated 15/08/2018 | STP reporting issues and errors                                                                |
| Lodgment of duplicate<br>amounts in Single Touch<br>Payroll (STP) and payment<br>summary annual reports | If you finalise your<br>employees via STP do not<br>send a PSAR or file<br>generated from your |

| (PSAR) are creating duplicates.<br>This may impact employee's<br>pre-fill. | software with the same information.                                                                      |
|----------------------------------------------------------------------------|----------------------------------------------------------------------------------------------------|
| Updated 16/07/2018                                                         | that are not captured in STP,<br>should be reported via PSAR<br>or file generated from your<br>software. |
|                                                                            | Lodgment of duplicate<br>amounts may impact the<br>employee's pre-fill.                                  |

## Other

#### List of other issues

| Summary                                                                            | Action required                                                                                                    |
|------------------------------------------------------------------------------------|----------------------------------------------------------------------------------------------------|
| Superannuation guarantee<br>charge (SGC) statement<br>Online services for business | To be able to successfully submit the SGC statement or statements you will need to:                                                                             |
| If you have resumed a saved<br>SGC statement and are<br>experiencing issues with   | <ul> <li>delete the quarter that<br/>previously included a late<br/>payment offset amount</li> </ul>                                                            |
| the OTR and/or late payment<br>offset fields.<br>Updated 09/05/2023                | <ul> <li>re-enter the quarterly period<br/>and late payment<br/>information</li> </ul>                                                                          |
|                                                                                    | <ul> <li>ensure that you <b>do not</b><br/>select 'Save and exit' before<br/>submitting.</li> </ul>                                                             |
|                                                                                    | If this is unsuccessful you will<br>need to lodge using the<br><u>Spreadsheet version (XLS,</u><br><u>747KB)</u> and attach it to a<br>new secure mail message. |
|                                                                                    | To do this:                                                                                                    |
|                                                                                    | <ul> <li>select Communication from<br/>top menu</li> </ul>                                                                                                    |
|                                                                                    | • then Secure mail                                                                                                    |

|                                                                                                    | <ul> <li>select New message</li> <li>choose Superannuation as the mail topic</li> <li>choose Lodge SGC statement as the mail subject.</li> </ul>                                                                                                    |
|----------------------------------------------------------------------------------------------------|----------------------------------------------------------------------------------------------------|
| Superannuation guarantee<br>charge (SGC) statement<br>Online services for business<br>If you are lodging an<br>amendment for 31 or more<br>employees, use the<br>spreadsheet.<br>Updated 09/09/2021 | <ul> <li>If you intend to lodge an amended SGC statement for 31 or more employees, lodge using the <u>spreadsheet version</u> (XLS, 747KB) <sup>[]</sup> and attach it to a new secure mail message.</li> <li>To do this:</li> <li>select Communication from top menu</li> <li>then Secure mail</li> <li>select New message</li> <li>choose Superannuation as the mail topic</li> <li>Lodge SGC statement as</li> </ul> |
| Departing Australia<br>superannuation payment<br>(DASP) – unable to confirm<br>identity.                                                                                                    | the mail subject.<br>When entering the DASP online<br>system you must enter the<br>client's <b>current</b> passport<br>number however if your client<br>has used the DASP online<br>system previously you need to                                                                                                    |
|                                                                                                    | ensure you use the same<br>passport number that was used<br>in the original application.<br>Ensure your client gives you<br>details of their current passport<br>number in addition to any old<br>passport numbers that may<br>have been used previously to<br>access DASP.                                                                                                    |

| unclaimed super money on<br>behalf of a client.                                                 | where the client's temporary<br>visa has been cancelled and<br>the client is no longer in<br>Australia. Intermediaries are<br>unable to claim USM via DASP<br>online if these conditions are<br>not currently true.<br>Individual clients can access<br>DASP Online or tax agents can<br>lodge a paper claim form.                                                                                                    |
|-------------------------------------------------------------------------------------------------|----------------------------------------------------------------------------------------------------|
| Unable to open forms from<br>ato.gov.au – for example,<br>objection form.<br>Updated 13/09/2022 | <ul> <li>Try any of the following:</li> <li>Update to the latest PDF viewer version</li> <li>Follow prompts provided by browser to move past warning messages or to open in an alternate viewer</li> <li>Download the form to your device by right clicking the form hyperlink and selecting <b>Save link as</b></li> <li>Open file directly from saved file location (do not run or open from browser prompt)</li> <li>Click <b>OK</b> to close any java script warning messages and open form.</li> </ul> |
| Unable to see the early<br>stage innovation companies<br>(ESIC) report.<br>Updated 20/01/2023   | Users must have the correct<br>permissions set by their<br>administrator in Access<br>Manager to view and lodge the<br>form.<br>To set the required permissions<br>in Access Manager:<br>• under My Business select<br><b>Manage permissions</b><br>• select the user to be<br>modified                                                                                                    |

|                                                                                                    | <ul> <li>select the Client tab</li> <li>under ATO Transactions tick<br/>both the Prepare and Lodge<br/>check boxes next to 'Early<br/>stage innovation companies<br/>reporting form'</li> <li>save changes.</li> <li>The ESIC report is located<br/>under Client forms, which are<br/>in the Lodgments drop-down<br/>menu.</li> </ul>                                                 |
|----------------------------------------------------------------------------------------------------|----------------------------------------------------------------------------------------------------|
| General purpose financial<br>statements (GPFS)<br>How to update and revise a<br>lodged GPFS form<br>Relevant for Online services<br>for agents and Online<br>services for business.<br>Updated 09/09/2021 | <ul> <li>To update or revise a lodged<br/>GPFS form:</li> <li>navigate to Lodgments<br/>menu</li> <li>select General purpose<br/>financial statements</li> <li>select Update for the year<br/>that you want to update</li> <li>select the 'X' next to the link<br/>and answer Yes to delete<br/>the statement</li> <li>attach the updated and<br/>revised GPFS.</li> </ul>            |
| General purpose financial<br>statements (GPFS)<br>How to lodge<br>Relevant for Online services<br>for agents and Online<br>services for business<br>Updated 09/09/2021                                    | <ul> <li>The only method to lodge a GPFS is via the form located in the lodgments drop-down menu in Online services for agents, or Online services for business.</li> <li>If you are unable to access the report, ensure that:</li> <li>you have the correct permission in Access Manager to prepare and lodge a GPFS</li> <li>your administrator can grant you permission</li> </ul> |

|                                                    | • the ABN of the entity is valid and has not been cancelled.                                                                                                    |
|----------------------------------------------------|----------------------------------------------------------------------------------------------------|
| Email not delivered –<br>Microsoft Office 365 user | In some limited instances you<br>may have an issue with new<br>Microsoft Office 365<br>installations where some emails<br>sent to an official and current<br>ATO email address may not<br>have been delivered. The<br>problem could be related to the<br>configuration of the sender<br>policy framework (SPF) and<br>domain key identified mail<br>(DKIM) services. |
|                                                    | If you suspect this problem is<br>impacting emails sent from your<br>practice, it will require a<br>correction to your Office 365<br>configuration (unfortunately<br>there is nothing we can do to<br>fix this). Consult your software<br>service provider or contact your<br>software vendor for more<br>information and guidance.                                  |

If you cannot find a reference for the system issue you are experiencing, **contact us**.

QC 41616

## Minimum system requirements

Check the minimum system requirements for using our online services.

Last updated 3 June 2025

On this page

Online services with minimum system requirements Check your system Supported browsers Other system requirements

# Online services with minimum system requirements

For the best experience when using our online services, your device should meet our minimum system requirements.

These minimum system requirements apply to our online services for:

- individuals and sole traders (accessed through myGov)
- foreign investors
- business
- tax and BAS agents
- non-resident businesses using our simplified online GST registration system.

## **Check your system**

You can quickly check your system and settings using our online services minimum requirements system check.

When accessing our online services using **Digital ID and Relationship Authorisation Manager (RAM)** or **AUSid**, additional requirements may apply.

Check your system

## **Supported browsers**

For the best experience and improved online security, we recommend using one of the supported browsers:

• Table 1 – for supported desktop browsers

• <u>Table 2 – for supported mobile browsers</u>.

| Table 1: Online services – supported | desktop browsers |
|--------------------------------------|------------------|
|--------------------------------------|------------------|

| Browser                                   | Version                                                                   |
|-------------------------------------------|---------------------------------------------------------------------------|
| <u>Google</u><br><u>Chrome</u> [ <b>2</b> | Current stable version and current Extended Stable Release (ESR) version. |
| <u>Firefox</u> 亿                          | Current stable version and current Extended Stable Release (ESR) version. |
| Safari                                    | Current public version and prior two versions.                            |
| Microsoft<br>Edge                         | Current stable version and current Extended Stable Release (ESR) version. |

#### Table 2: Online services – supported mobile browsers

| Browser               | Version                                      |
|-----------------------|----------------------------------------------|
| Mobile Safari (iOS)   | Current public version and prior 2 versions. |
| Chrome for<br>Android | Current public version and prior 2 versions. |

## **Other system requirements**

You may also need to check the following settings on your device when accessing our online services.

#### Table 3: Online services – other system requirements

| Setting    | Requirement | Notes                                 |
|------------|-------------|---------------------------------------|
| JavaScript | Enabled     | Update this in your browser settings. |

| Cookies                                                                 | Enabled                                                                                                    | Update this in your browser settings.                                                                                                    |
|-------------------------------------------------------------------------|----------------------------------------------------------------------------------------------------|----------------------------------------------------------------------------------------------------|
| Internet<br>speed                                                       | Download > 0.5Mbps                                                                                                    | Slow internet<br>speeds may result<br>in services running<br>slowly or timing out.                                                                                                    |
| Ad-blocker<br>software<br>Anti-virus<br>software<br>Browser add-<br>ons | You may need to<br>adjust the settings of<br>your software or<br>browser add-ons to<br>allow our online<br>services to load<br>correctly. | This may involve<br>whitelisting or<br>adding an exception<br>for the ato.gov.au<br>domain.                                                                                              |
| Network<br>settings (for<br>example,<br>firewalls)                      | Ensure the ato.gov.au<br>domain is not blocked.                                                                                           | If you don't have<br>access to update<br>these settings (for<br>example, you're<br>using a public<br>computer or wi-fi<br>network), try a<br>different device or a<br>different network. |

For help or support meeting these minimum requirements, see Troubleshooting common errors and issues.

#### Using browser add-ons

Browser add-ons that block ads or trackers may have an unintentional impact on our online services.

For example, some ad-blockers block content based on certain key words (such as 'ad' or 'advertising'). MyTax references occupation types that contain these words, for example, 'advertising manager'. This means that the ad-blocker may misinterpret 'advertising manager' as advertising content and prevent myTax from loading.

Your browser add-on may also identify components of our online services as trackers. Common components we use include:

- Google analytics/Google tag manager we use Google analytics to understand how our online services are being used so we can make improvements as needed. No identifying information is collected (see Web browsing records – ATO privacy policy).
- **Qualtrics Site Intercept** we use this to ask you to complete surveys and submit feedback about our online services.
- Atoonlinecdnstream.azurenet.net this is not a tracker and is required for our online services. You won't be able to use our online services if this is blocked.
- **Omnichannel.ato.gov.au** this is used to support the webchat feature in myTax.

#### QC 56067

## **Online services help**

If you're having trouble with our online services we can support you.

#### Last updated 21 June 2024

If you are experiencing difficulty accessing or using our online services, check the following links.

- Technical support for known system issues.
- System maintenance for scheduled and unscheduled outage information.
- Troubleshooting common errors and issues for information on what you can do to resolve them.

If you are still experiencing difficulties, you can Contact us.

#### QC 40970

## Our commitment to you

We are committed to providing you with accurate, consistent and clear information to help you understand your rights and entitlements and meet your obligations.

If you follow our information and it turns out to be incorrect, or it is misleading and you make a mistake as a result, we will take that into account when determining what action, if any, we should take.

Some of the information on this website applies to a specific financial year. This is clearly marked. Make sure you have the information for the right year before making decisions based on that information.

If you feel that our information does not fully cover your circumstances, or you are unsure how it applies to you, contact us or seek professional advice.

## **Copyright notice**

© Australian Taxation Office for the Commonwealth of Australia

You are free to copy, adapt, modify, transmit and distribute this material as you wish (but not in any way that suggests the ATO or the Commonwealth endorses you or any of your services or products).